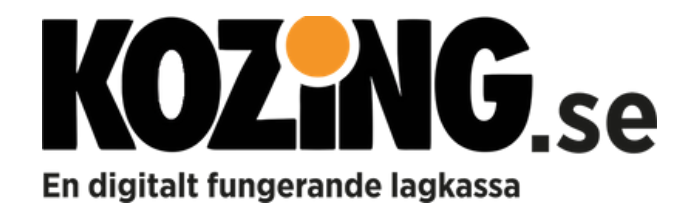

### VAD ÄR KOZING?

Kozing är en webbaserad tjänst som förenklar vardagen för alla idrottsföräldrar, speciellt hantering av pengar och ekonomi. Idrott ska vara roligt för alla!

- Samla lagets spelare och föräldrar i ett team!
- Hantera lagets pengar med full insyn
- Säljkampanjer enklare än någonsin!

### INBJUDAN

- Du som förälder får en inbjudan via email från er lagkassör, acceptera genom att trycka på knappen "Gå med i team Kozing" som finns i mailet
- Du kommer då till Kozing i din browser, ett konto är skapat med er emailadress och nu ska du välja vilket lösenord du vill ha. Fyll i lösenordet och tryck på "Skapa konto"
- När du valt ditt lösenord kommer du till login, fyll i din mail och ditt valda lösenord
- Efter inloggningen väljer du vilket lag du vill se genom att trycka på "Välj lag". Om du har flera barn som idrottar eller ingår i flera olika idrotter, så finns alla val här.

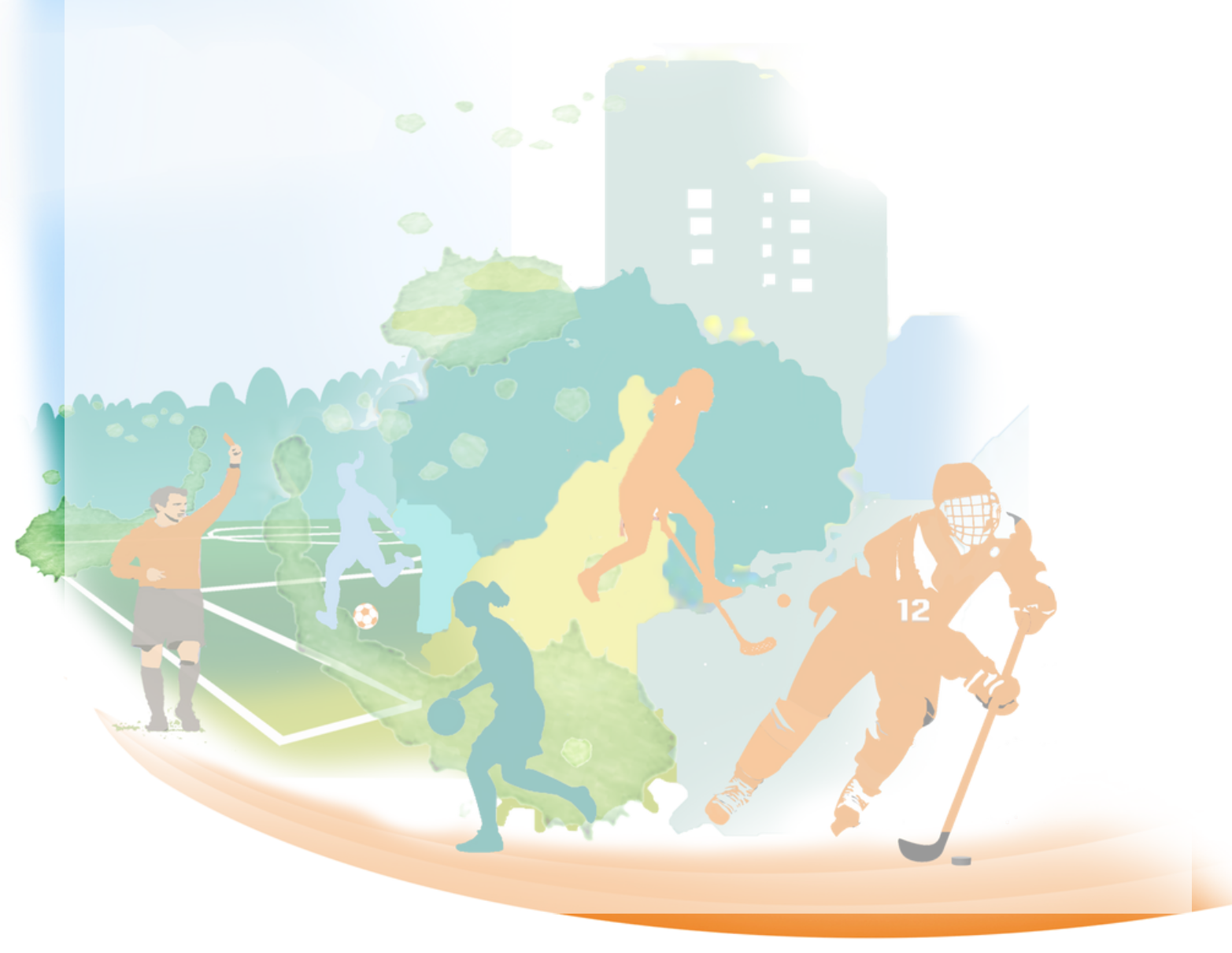

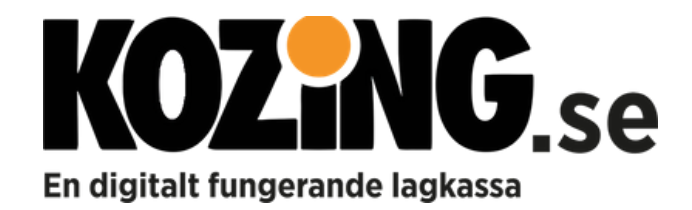

# STARTSIDAN PÅ DATORN (HEM)

- 1. Meddelanden här registrerar lagkassören alla viktiga meddelanden
- 2. Lag här ser du vilket lag du är inloggad på
- 3. Spelare här ser du aktuell spelare du är inloggad på
- 4. Transaktioner här kan du se lagets eller spelarens transaktioner i lagkassan

| MEDDELANDEN                                                          |                    | LAG                         | **//*.00 SE                          |
|----------------------------------------------------------------------|--------------------|-----------------------------|--------------------------------------|
| Publicerad: 2018-08-29 16:07<br>Dags att starta en ny försäljning, h | āll utkik!         | F13                         | Förening                             |
| Publicerad: 2018-03-18 18:07<br>Glöm inte att betala in senast 4 ma  | j!!!               | Footba<br>Bankko<br>Swish ( | II Krabban IK<br>onto<br>099 999 999 |
|                                                                      | meddelanden 2 av 2 | SPELARE                     |                                      |
| RANSAKTIONER<br>Spelare                                              |                    | Susanna Andersso            | n saldo:<br>+4774,00 SEK             |
| SALDO: + <b>4774.00 SEK</b>                                          |                    |                             |                                      |
| ransaktion Tidsperiod                                                | Försäljning Sök    |                             |                                      |

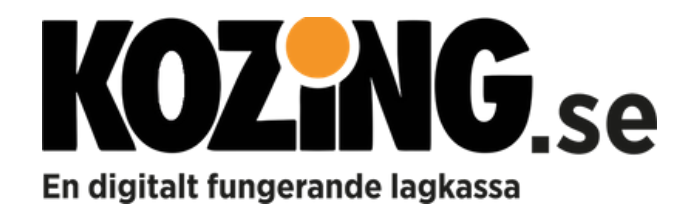

# STARTSIDAN PÅ MOBILEN (HEM)

Det första du ser på mobilen är meddelanden som följs av transaktioner. Menyn hittar du längst upp till höger.

- 1. Meddelanden här registrerar lagkassören alla viktiga meddelanden
- 2. Lag här ser du vilket lag du är inloggad på
- 3. Spelare här ser du aktuell spelare du är inloggad på
- 4. Transaktioner här kan du se lagets eller spelarens transaktioner i lagkassan

|   | KOZENG<br>Förälder, F13, Krabban IK                                            | Meny | <u>Hem</u><br>Transaktioner<br>Försälining |
|---|--------------------------------------------------------------------------------|------|--------------------------------------------|
|   | SALDO<br>+4774.00 SEK                                                          |      | DIN FÖRSÄLJNING<br>KONTO                   |
|   | MEDDELANDEN                                                                    |      | BYT LAG                                    |
| 1 | Publicerad: 2018-08-29 16:07<br>Dags att starta en ny försäljning, håll utkik! |      | LOGGA UT                                   |
|   | Publicerad: 2018-03-18 18:07<br>Glōm inte att betala in senast 4 maj!!!        |      |                                            |
|   | meddelanden 2 av 2                                                             |      |                                            |
| 4 | TRANSAKTIONER Spelare                                                          |      |                                            |
|   | SALDO: <b>+4774.00 SEK</b>                                                     |      |                                            |
|   | Transaktion     Tidsperiod     Försäljning       Alla     Alla     Alla        |      |                                            |

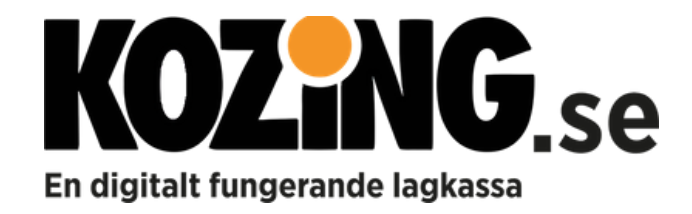

#### TRANSAKTIONER

Du kan se lagets eller spelarens transaktioner i lagkassan genom att i menyn välja Lag eller Spelare.

Väljer du Spelare, ser du endast transaktioner för din spelare.

| TRANS                    | AKTIONER                     |                            |          |                   |               |                          |   |
|--------------------------|------------------------------|----------------------------|----------|-------------------|---------------|--------------------------|---|
| Spela                    | are                          | ~                          |          |                   |               |                          |   |
| TRANSAKTIONER<br>Spelare | <b>~</b>                     |                            |          |                   |               |                          |   |
| SALDO: + <b>4774.0</b> 0 | ) SEK                        |                            |          |                   |               |                          |   |
| Transaktion              |                              | Tidsperiod                 |          | Försäljning       |               | Sök                      |   |
| Alla                     | ~                            | Alla                       | <b>#</b> | Alla              | ~             |                          | Q |
| +                        | Fördela<br>Susanna Andersson | Information<br>Försäljning | D.<br>20 | atum<br>018-12-04 | Belop<br>+293 | <sup>р</sup><br>7,00 SEK |   |
| +                        | Fördela<br>Susanna Andersson | Information<br>Sponsor     | D.<br>20 | atum<br>018-08-14 | Belop<br>+183 | р<br>7,00 SEK            |   |

Du kan också filtrera ditt urval på transaktion, tidsperiod eller försäljning.

| Transaktion |  | Tidsperiod |   | Försäljning |   |  |
|-------------|--|------------|---|-------------|---|--|
| Alla 🗸      |  | Alla       | * | Alla        | ~ |  |

#### Det går också bra att söka i sökrutan.

| Sök |  |   |
|-----|--|---|
|     |  | ۹ |

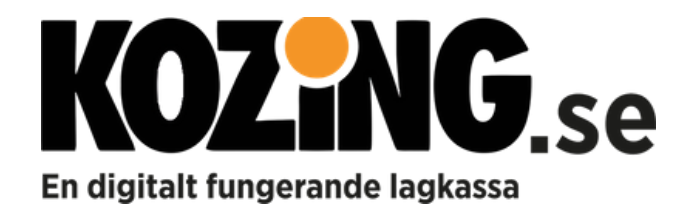

## FÖRSÄLJNING

Om ert lag har en säljkampanj, kan lagkassören lägga upp detta i Kozing. Du hittar då de produkter som du kan beställa under "Försäljning"

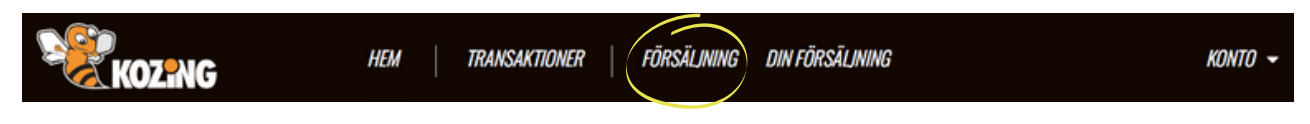

Här visas de produkter som ni kan beställa för att tjäna pengar till laget. Du ser också sista beställningsdag.

1) Du kan ladda ner en PDF över produkterna, välj en försäljning i menyn så dyker PDF knappen upp, tryck på den så får du en översikt. Den kan du använda om du vill fylla i dina beställningar på papper innan du registrerar dem i Kozing.

| 20-09-30         |                                                                                                  |                                                                                     |                  |                                                                                                    |                                                                                                    |
|------------------|--------------------------------------------------------------------------------------------------|-------------------------------------------------------------------------------------|------------------|----------------------------------------------------------------------------------------------------|----------------------------------------------------------------------------------------------------|
|                  |                                                                                                  |                                                                                     |                  |                                                                                                    | Total                                                                                                    |
| Försäljningspris |                                                                                                  |                                                                                     |                  |                                                                                                    | 10101                                                                                                    |
| 100.00 SEK       |                                                                                                  |                                                                                     |                  |                                                                                                    |                                                                                                    |
| 60.00 SEK        |                                                                                                  |                                                                                     |                  |                                                                                                    |                                                                                                    |
| 45.00 SEK        |                                                                                                  |                                                                                     |                  |                                                                                                    |                                                                                                    |
| 45.00 SEK        |                                                                                                  |                                                                                     |                  |                                                                                                    |                                                                                                    |
| 45.00 SEK        |                                                                                                  |                                                                                     |                  |                                                                                                    |                                                                                                    |
| 110.00 SEK       |                                                                                                  |                                                                                     |                  |                                                                                                    |                                                                                                    |
|                  |                                                                                                  |                                                                                     |                  |                                                                                                    |                                                                                                    |
|                  | Försäljningspris<br>100.00 SEK<br>60.00 SEK<br>45.00 SEK<br>45.00 SEK<br>45.00 SEK<br>110.00 SEK | Försäljningspris<br>100.00 SEK<br>60.00 SEK<br>45.00 SEK<br>45.00 SEK<br>110.00 SEK | Försäljningspris | Försäljningspris            100.00 SEK            60.00 SEK            45.00 SEK            45.00 SEK            45.00 SEK            45.00 SEK            110.00 SEK | Försäljningspris            100.00 SEK            60.00 SEK            45.00 SEK            45.00 SEK            45.00 SEK            45.00 SEK            110.00 SEK |

2) För att registrera i Kozing: Välj antal och tryck på knappen "Beställ" Ovanför ser du hur många du har beställt.

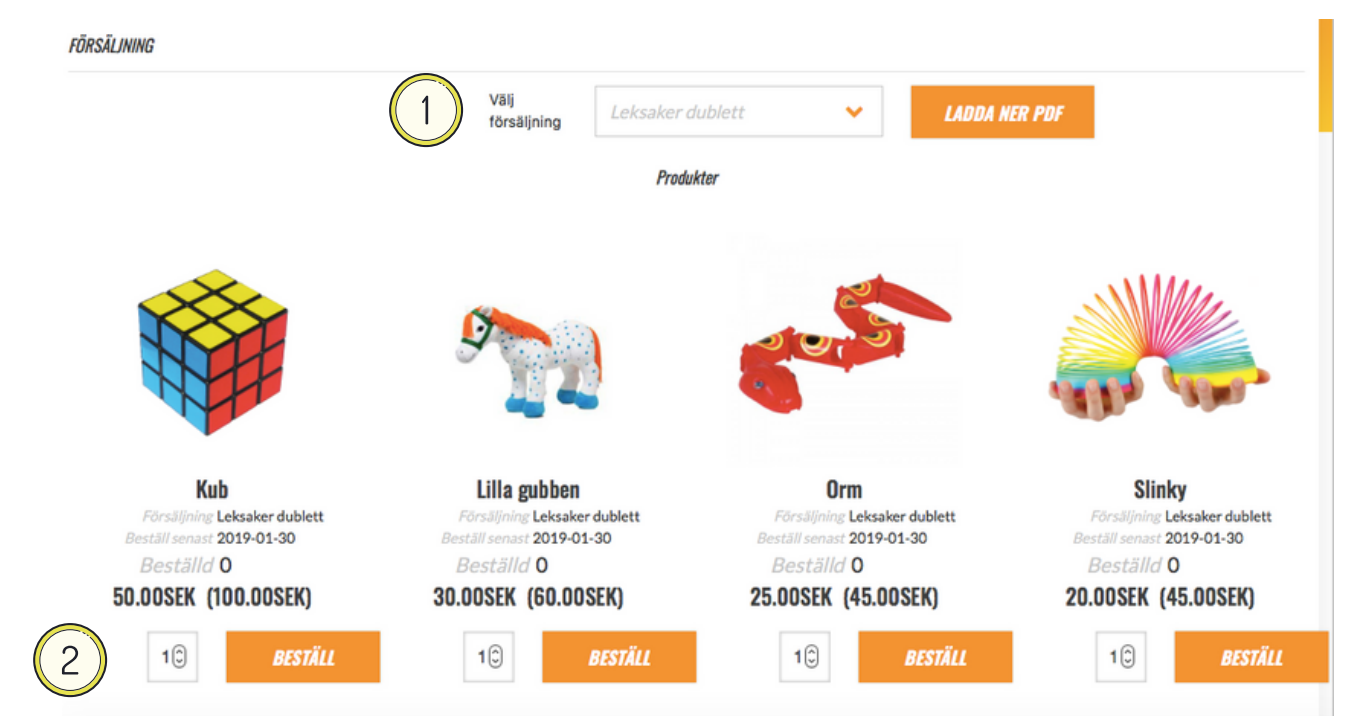

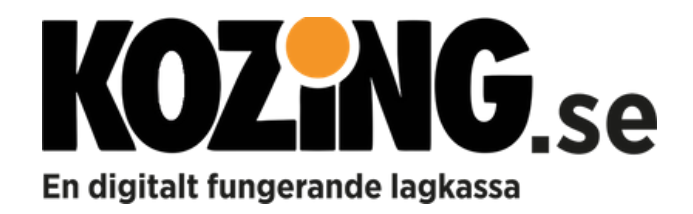

# **TOTAL FÖRSÄLJNING**

Sammanställningen av det du har beställt finns under "Din försäljning".

| KOZING           | HEM TRANSAKTIONER         | KONTO 🛩                       |                                              |                                     |
|------------------|---------------------------|-------------------------------|----------------------------------------------|-------------------------------------|
| DIN FÖRSÄLJNING  |                           |                               |                                              |                                     |
|                  | Välj försäljning          | All försäljning               | ~                                            |                                     |
| Namn<br>Leksaker | Förtjänst<br>+1005.00 SEK | Summering inköp<br>965.00 SEK | Summering<br>försäljningspris<br>1970.00 SEK | Beställ<br>senast<br>2020-<br>09-30 |

Här får du en överblick över din förtjänst. Välj vilken försäljning du vill redigera eller titta närmare på.

| DIN FÖRSÄLJNING      |                           |                               |                                              |                                     |
|----------------------|---------------------------|-------------------------------|----------------------------------------------|-------------------------------------|
| LADDA NER PDF        | SPARA                     |                               |                                              |                                     |
| Namn<br>Leksaker     | Förtjänst<br>+1005.00 SEK | Summering inköp<br>965.00 SEK | Summering<br>försäljningspris<br>1970.00 SEK | Beställ<br>senast<br>2020-09-<br>30 |
| Susanna Andersson    |                           |                               |                                              |                                     |
| Kub                  | Antal<br>2                |                               | Total<br>100.00 SEK                          |                                     |
| Magazan Lilla gubben | Antal<br>O                |                               | Total<br>0.00 SEK                            |                                     |

Så länge säljkampanjen är aktiv kan du ändra antalet. Glöm ej att SPARA.

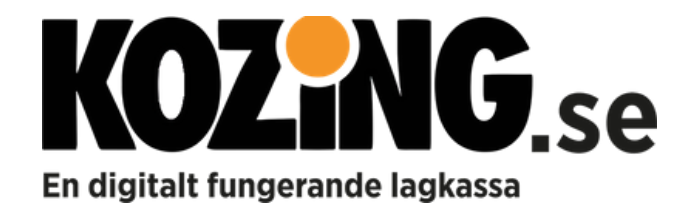

### **MER SUPPORT**

Hemsida <u>www.kozing.se</u>

<u>FAQ</u>

Instruktionsfilmer

Facebook

Gilla gärna vår <u>SIDA</u>

FB grupp, Kozing Support - Fråga, diskutera eller få information

Har du ytterligare frågor eller vill hjälpa oss bli bättre, skicka mail till support@kozing.se

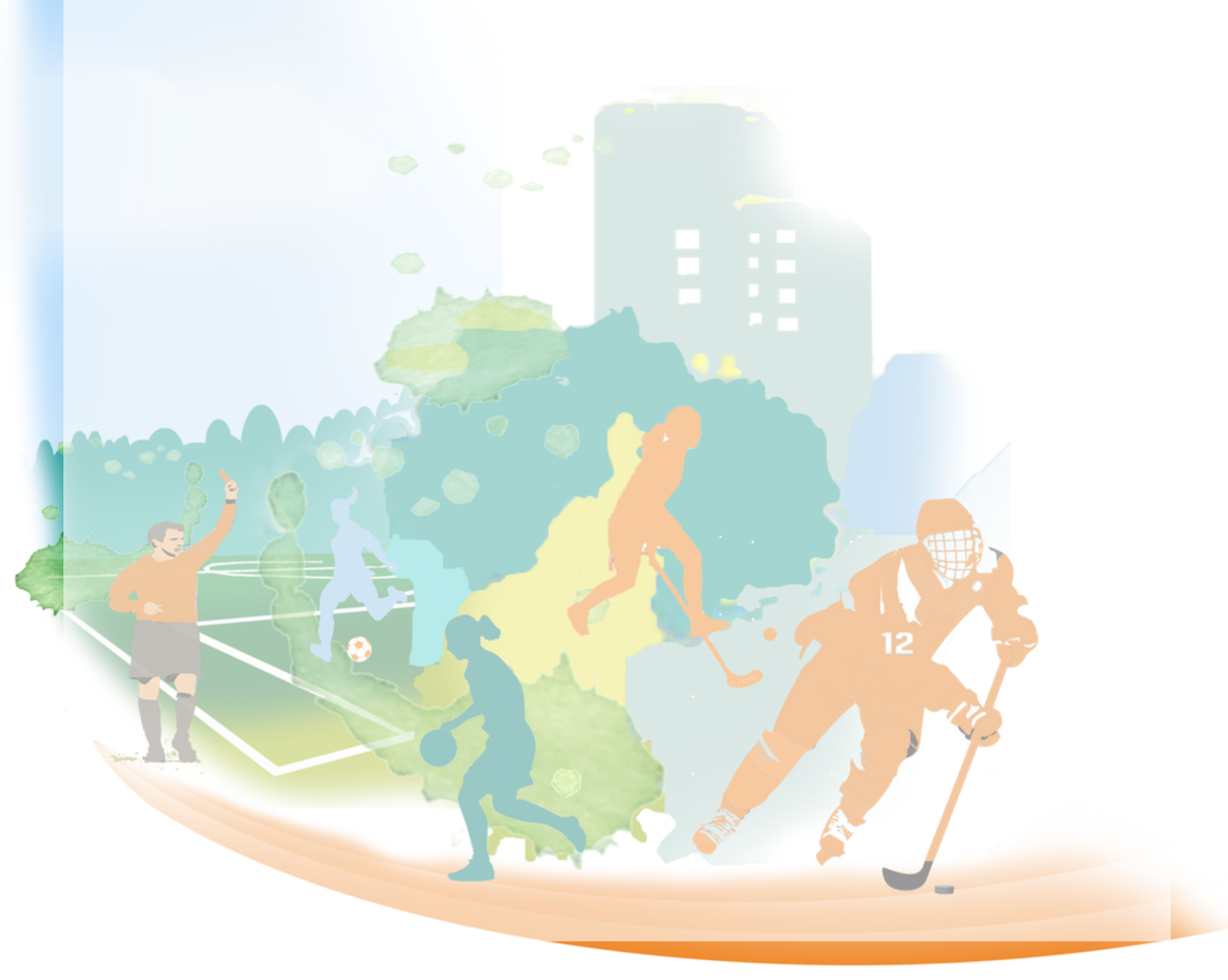